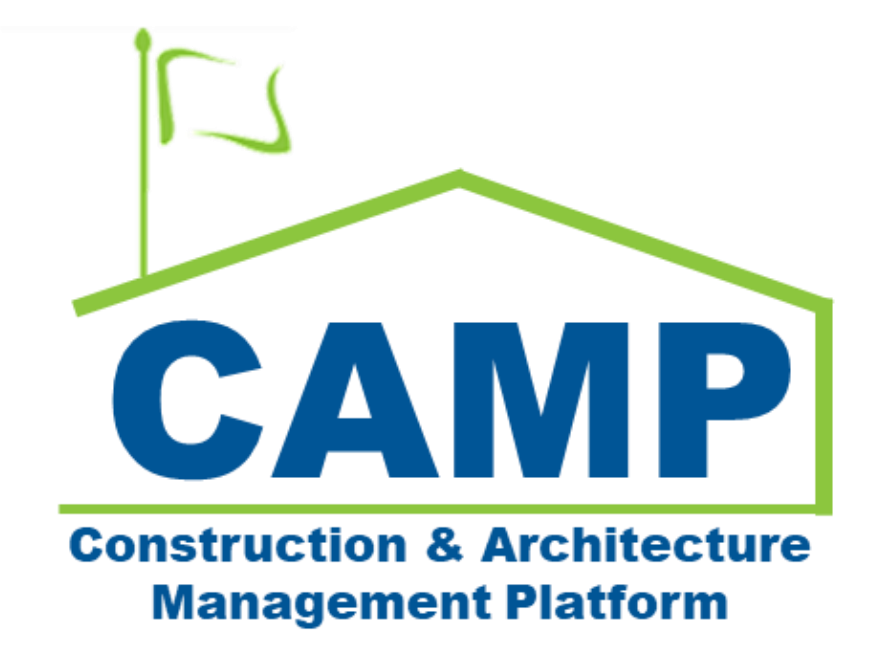

# **RFIs Training Guide (Mentor)**

Date Created: 7/8/2021 Date Updated: 7/19/2022

# Contents

| About                                                           | 3  |
|-----------------------------------------------------------------|----|
| Notes                                                           | 3  |
| Workflow Diagram                                                | 4  |
| Process Overview                                                | 5  |
| Step-by-Step Instructions                                       | 5  |
| Create New RFI                                                  | 5  |
| Update an RFI                                                   | 9  |
| Submit for Response                                             | 10 |
| Primary Responder – Request Additional Information              | 11 |
| Primary Responder – Send to Secondary Responder                 | 12 |
| Secondary Responder – Send to Additional Secondary Responder(s) | 13 |
| Secondary Responder – Respond to RFI                            | 14 |
| Primary Responder – Add Secondary Responses to Primary Response | 14 |
| Primary Responder – Respond to RFI                              | 15 |
| Dispute RFI Response                                            | 16 |
| Respond to Disputed RFI                                         | 18 |
| Additional Actions to Respond to Disputed RFI                   | 19 |
| Request NOD Dispute Process                                     | 19 |
| Initiate Bulletin, NOD, or Disputed NOD                         | 20 |
| Recall RFI                                                      | 22 |

# About

A Request for Information (RFI) is a formal written process submitted by the General Contractor for clarification regarding potential changes from the onset of a job. A RFI results in one of the following:

**Bulletin Required** 

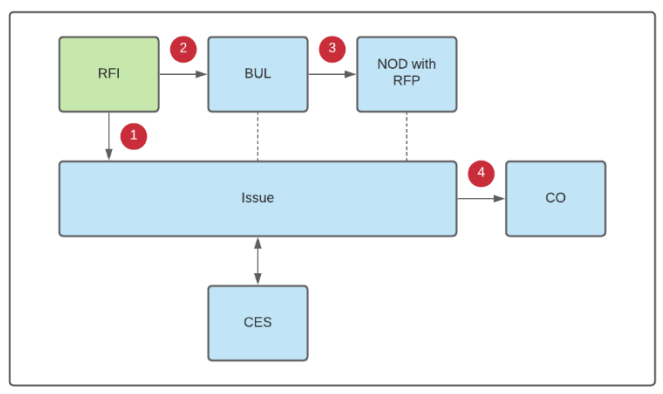

### NOD Required

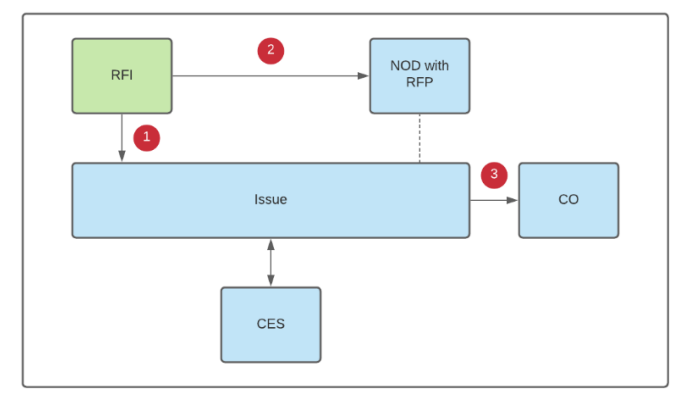

### Clarification Only Not Valid / Disputed

### Note: These two statuses may be disputed and could result in a Disputed NOD

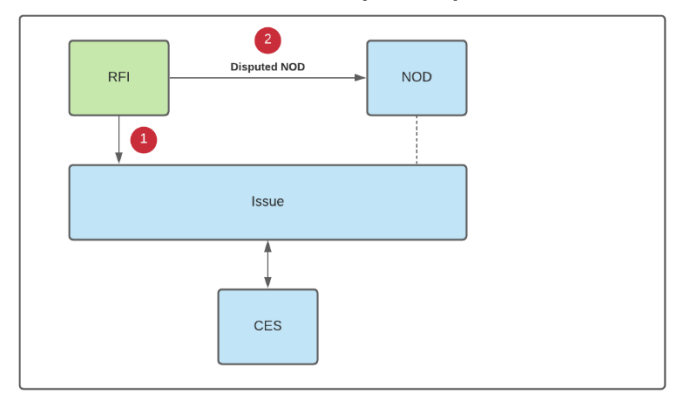

### Additional Information Required

# Notes

While the RFI process is consistent for all project types, the terms CM Firm and CM PM are specific to Requirements projects. The CM Firm acts on behalf of the General Contractor and the CM PM is in the role of the Project Officer.

# Workflow Diagram

Request for Information

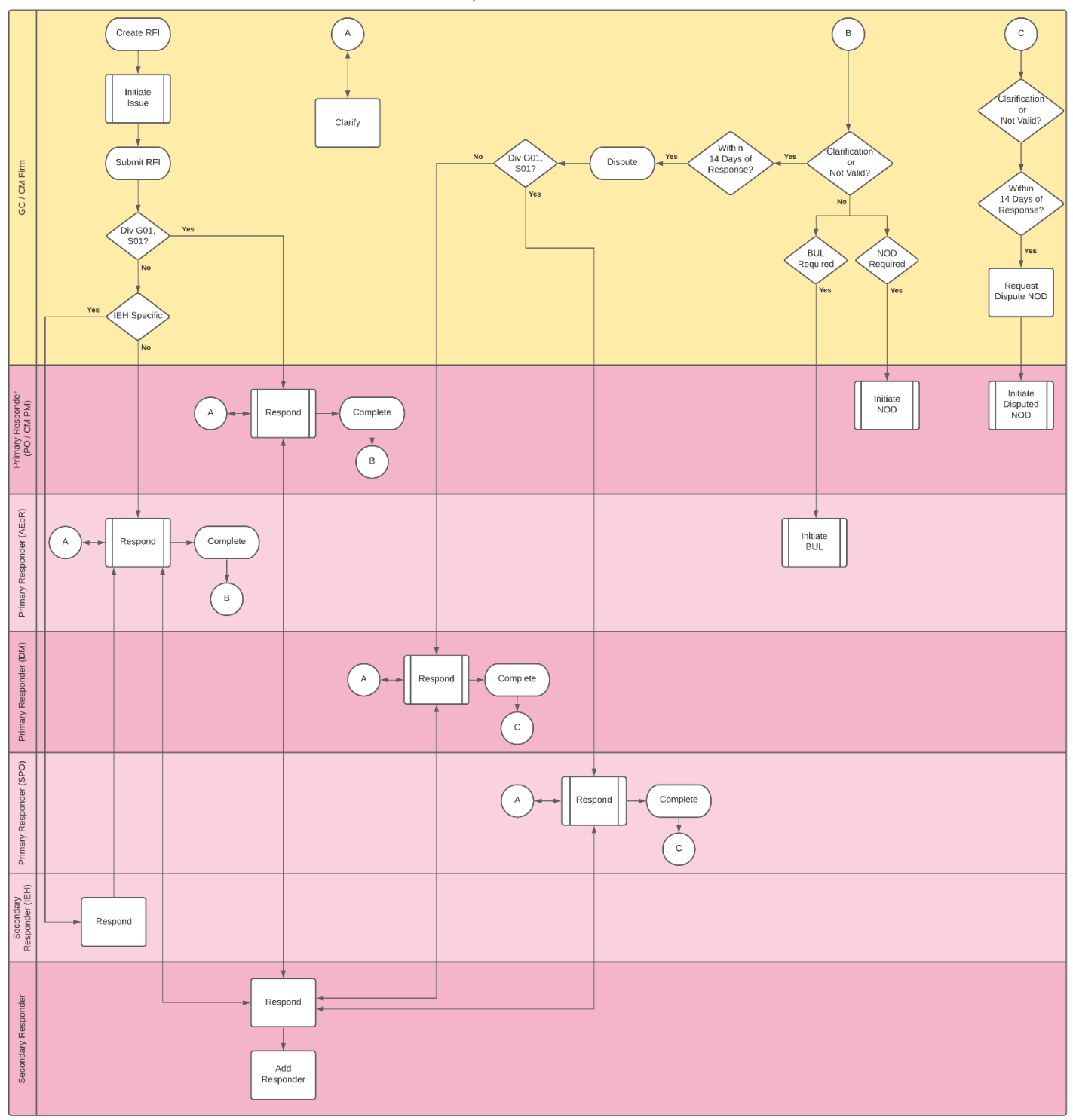

# **Process Overview**

The CM Firm creates an RFI, initiates an Issue, then submits the RFI in CAMP. There are three possible routes.

1. **The RFI's CSI Division starting with G01/S01.** The RFI is sent to the CM PM/PO for a response, and when applicable, the RFI is sent to Secondary Responder(s) for comment before being returned to the CM PM/PO for the final response.

2. The RFI has an IEH Specific CSI Code. The RFI is sent to both AEoR as Primary Responder and IEH as Secondary Responder for response, and when applicable, the RFI is sent to other Secondary Responder(s) for comments before being returned to the AEoR for final response.

IEH Specific CSI Codes:

- 01900 Existing Premises Work
- 02081 Asbestos Abatement
- 02082 PCB-Containing Caulk Removal Work
- 02085 Exterior Paint Removal
- 02090 Environmental Mgmt of Exc Material
- 02091 Storage, Handling, Transportation and Disposal of Petroleum-Contaminated and/or Hazardous Waste
- 02115 Petroleum Bulk Storage Tank System Removal
- 02221 Sub-Slab Depressurization System
- 15414 Tests
- 15880 Sub-Slab Depressurization System Accessories

3. The RFI's CSI Code is not Division G01/S01 or IEH Specific. The RFI is sent to the AEoR for a response, and when applicable, the RFI is sent to Secondary Responder(s) for comments before being returned to the AEoR for final response.

### Closures:

1. Bulletin Required – RFI Closed. This response is selected when a Bulletin is required. The RFI is locked from any further revisions. The AEOR initiates a Bulletin and follows the Bulletin workflow (*See 'Bulletin'*).

2. **NOD Required – RFI Closed**. This response is selected when a NOD is required. The RFI is locked from any further revisions. The CM PM initiates a NOD and follows through the NOD workflow (*See 'Notice of Direction'*).

3. Not Valid / Disputed. The Primary Responder completes the RFI, which locks the record from any further revisions if the CM Firm does not dispute within 14 days. Able to Initiate Disputed NOD later.

4. **Clarification Only.** The Primary Responder completes the RFI, which locks the record from any further revisions if the CM Firm does not dispute within 14 days.

5. Additional Information Required. The Primary Responder sends RFI back to CM Firm for additional information.

When the Closure Status from the Primary Responder is Clarification Only or Not Valid, the CM Firm may dispute within 14 days. The RFI goes through the Dispute Process dependent on whether the Primary Responder is the CM PM or AEoR. If the result of the Dispute Process is the Closure Status remains Clarification Only or Not Valid, the CM Firm may request a Dispute NOD within 14 days. There is only one dispute process.

# Step-by-Step Instructions

# Role Preceding Steps Outcome CM Firm → RFI information is known. → The RFI is created.

### Steps

1. Go to 'Project Finder' > Select the desired Subproject/Project

| ĥ      | Project Finder               |            |                      | C000015851-M                  | IC0001 - Q262 Electrical Systems  | ı   |        | External REQMT-CM<br>SCA CM Firm 1 | - |         | ĸ |
|--------|------------------------------|------------|----------------------|-------------------------------|-----------------------------------|-----|--------|------------------------------------|---|---------|---|
|        |                              | ÷          | ALL PROJECTS MY      | PROJECTS RECENT PROJECTS      | ۹                                 |     |        |                                    |   |         |   |
| Ê:     | Project Finder               |            | The sca devqa >      | Requirements > Mentor > TDX > | TDX - K&R - DELTA MNTR C15635-C15 | 848 | SELECT |                                    |   |         |   |
|        |                              |            | Number               | ↑ Name                        |                                   |     |        |                                    |   |         |   |
|        | Apps                         |            | → C000015848-LS0001  | K154 Windows                  | ×                                 | ľ   |        |                                    |   |         |   |
| Q      | Search                       |            | → C000015848-LS0003  | K224 Auditorium Upgrade       | *                                 | ľ   |        |                                    |   |         |   |
| -      |                              |            | → C000015848-LS0004  | K395 Water Heater             | *                                 | 1   |        |                                    |   |         |   |
| E      | Tasks                        |            | → C000015848-LS0002  | K678 Pre-K                    | \$                                | 1   |        |                                    |   |         |   |
| P      | Messages                     |            | → C000015848-LS0006  | K730 New Building             | ☆                                 | 1   |        |                                    |   |         |   |
| da     | Cotting Started              |            | → C000015848-LS0005  | R030 Masonry                  | ☆                                 | 1   |        |                                    |   |         |   |
| 0      | Setting Started              |            |                      |                               |                                   |     |        |                                    |   |         |   |
|        |                              |            |                      |                               |                                   |     |        |                                    |   |         |   |
|        |                              |            |                      |                               |                                   |     |        |                                    |   |         |   |
|        |                              |            |                      |                               |                                   |     |        |                                    |   |         |   |
|        |                              |            |                      |                               |                                   |     |        |                                    |   |         |   |
|        |                              |            |                      |                               |                                   |     |        |                                    |   |         |   |
|        |                              |            |                      |                               |                                   |     |        |                                    |   |         |   |
|        |                              |            |                      |                               |                                   |     |        |                                    |   |         |   |
|        |                              |            |                      |                               |                                   |     |        |                                    |   |         |   |
|        |                              |            |                      |                               |                                   |     |        |                                    |   |         |   |
| You la | st logged in today at 9:41 A | AM Eastern | ı Time (US & Canada) |                               |                                   |     |        | 1.9.31.61 - DEVWEEKLY              | 应 | 🅸 kahua | a |

2. Go to 'Apps' > Select 'RFIs' application

|        | Apps                               |                            | C000015851-MC000                                 | )1 - Q262 Electrical Systems 🧳                                              | External REQMT-CM1<br>SCA CM Firm 1 | ×                                        |
|--------|------------------------------------|----------------------------|--------------------------------------------------|-----------------------------------------------------------------------------|-------------------------------------|------------------------------------------|
|        | ÷                                  | Q Search                   | Visit the kStore to explore more than 50 project | management apps that work the way you want them to work. Visit the kStore 🔀 |                                     |                                          |
| Ê      | Project Finder                     | Recent                     | Document Management                              | Other                                                                       |                                     |                                          |
|        |                                    | (U) Getting Started        | Ci Change in Conditions                          | Community  Contacts                                                         |                                     |                                          |
|        | vhho                               | S Expenses                 | Daily Reports                                    | File Manager                                                                |                                     |                                          |
| Q      | Search                             | Submittals                 | IF IFA                                           | ひ Getting Started                                                           |                                     |                                          |
| Ê      | Tasks                              | Contacts                   | and Meetings                                     | LLW                                                                         |                                     |                                          |
| _13    |                                    | Administration             | NC NCR                                           | Media Manager                                                               |                                     |                                          |
| Ľ      | Messages                           | Installed Apps             | RFIs 2                                           | PM Pre-Construction Meeting Items                                           |                                     |                                          |
| ሳ      | Getting Started                    | Cost Management            | Submittals                                       | Project Directory                                                           |                                     |                                          |
|        |                                    | Budget                     | TC TCR                                           | Pr Properties                                                               |                                     |                                          |
|        |                                    | S Expenses                 | Index Management                                 | SC Submittal Closeout Master Log                                            |                                     |                                          |
|        |                                    | Issues                     | O Locations                                      |                                                                             |                                     |                                          |
|        |                                    | 品 Work Breakdown           |                                                  |                                                                             |                                     |                                          |
|        |                                    |                            |                                                  |                                                                             |                                     |                                          |
|        |                                    |                            |                                                  |                                                                             |                                     |                                          |
|        |                                    |                            |                                                  |                                                                             |                                     |                                          |
|        |                                    |                            |                                                  |                                                                             |                                     |                                          |
| Yeu le | ant langed in tailou at 0.42. AM E | netere Time (HC & Conside) |                                                  |                                                                             |                                     | tî tîk kobuo                             |
| You la | ist logged in today at 9.41 AM E   | istem Time (US & Canada)   |                                                  |                                                                             | 1.9.31.61 - DEVWEEKLY               | en and anna anna anna anna anna anna ann |

3. Click 'New' > Select LLW > Enter required fields: Subject, Question, CSI Division > Click 'Save/Close'

|                                          | C000015851-MC0001 - Q262 Electrical Systems 🧪 🔮                                                 | External REQMT-CM1 -            | ×  |
|------------------------------------------|-------------------------------------------------------------------------------------------------|---------------------------------|----|
| <i></i>                                  | Official RFIs *                                                                                 |                                 |    |
| Project Finder                           | Q Default ~ O                                                                                   | * New 🗓 🖸 🕻                     | ×  |
| Apps                                     | CI Number Subject Workflow Status PO/AEoR Date Due Date Responded Reference PROJECT INFORMATION | > SECTION                       | NS |
| Q Search                                 | Expense Contract MC0001 - SCA GC 1 -<br>Systems                                                 | - Q262 Electrical DETAILS       | ИС |
| Tasks                                    | LLW                                                                                             | PRIMARY RESPONSE                |    |
| Messages                                 | Building ID<br>Design Number / Package Number<br>LLW                                            | REFERENCES                      |    |
| 및 * RFIs                                 | Architect SCA In House AEGR-<br>Contractor SCA Grp Test EXT-60                                  | - SCA Sandbox<br>C-1 - SCA GC 1 |    |
| () Getting Started                       | ✓ DETAILS                                                                                       |                                 |    |
|                                          | CI Number<br>Date 3/25/2022                                                                     |                                 |    |
|                                          | Subject                                                                                         | <b>5</b>                        |    |
|                                          | Question                                                                                        |                                 |    |
|                                          | Field is required.                                                                              |                                 |    |
|                                          | CSI Division<br>Field is required.                                                              |                                 |    |
|                                          |                                                                                                 |                                 |    |
|                                          | 0 Item(s)                                                                                       |                                 |    |
| You last logged in today at 9:41 AM East | stern Time (US & Canada) 📃 📗 🗐 1.9.31.1                                                         | 61 - DEVWEEKLY 🖾 🏘 kahu         | ua |

4. Click 'Initiate Issue' > Click 'Start Processing' > Click 'Save/Close' > Click Linked RFI to return to RFI

| J. F       | RFIs                                  | C000015851-MC0001 - Q262 Electrical Systems 🧳                                         | Chomas Everritt – 🗆 🗙                                                                    |
|------------|---------------------------------------|---------------------------------------------------------------------------------------|------------------------------------------------------------------------------------------|
|            | ÷                                     | Official RFIs                                                                         |                                                                                          |
| 0          |                                       | E List Construction V E C NEW MORE V SEND EDIT VIEW DELETE HIST                       | TORY COURL 함                                                                             |
| Ŀ          | Project Finder                        | Q Default V O B 🖶 RFI                                                                 | Preview 🔲 🕻 🗙                                                                            |
|            | Apps                                  | CI Number Subject Workflow Status PO/AEoR Date                                        | > SECTIONS                                                                               |
| <b>n</b> ¤ |                                       | Door Paint Draft SCA In House AEoR - SCA Sandbox Expense Contract                     | PROJECT INFORMATION MC0001 - SCA GC 1 - Q262                                             |
| 80         | Dashboard                             | CI0002 02 Site Construction Complete SCA In House AEoR - SCA Sandbox 10/1 Building ID | Electrical Systems DETAILS Q262                                                          |
| Q          | Search                                | CI0001 01 General Requirements Disputed NOD SCA AE DM - SCA Sandbox 10/1              | D019286 CYCLE                                                                            |
| _          |                                       |                                                                                       | 115244 - ELECTRICAL<br>SYSTEMS, 115243 -<br>EMERCENCY STABILIZATION<br>SECONDARY RESPONS |
| Ē          | Tasks                                 | Architect                                                                             | SCA ONLY (NOT VISIBL                                                                     |
| P          | Messages                              | Contractor                                                                            | External REQMT-CM1 - SCA MEDIA                                                           |
|            |                                       |                                                                                       | CM Firm 1 REFERENCES                                                                     |
| æ          | Groups                                | V DETAILS                                                                             |                                                                                          |
| G          | RFIs                                  |                                                                                       |                                                                                          |
| 22         |                                       | Ci Number<br>Date 10/3/2021                                                           |                                                                                          |
| ß          | Users                                 | Subject Door Paint                                                                    |                                                                                          |
| -          |                                       | Question What is the exa<br>doors?                                                    | ct color to paint the main                                                               |
| ŧð         | Contacts                              | CSI Division 09 - Finishes                                                            |                                                                                          |
| (h)        | Getting Started                       | Proposed Solution<br>Reference                                                        |                                                                                          |
| $\sim$     |                                       | Location                                                                              |                                                                                          |
|            |                                       | Workflow Sta 1 Draft                                                                  |                                                                                          |
| +8         | Add Person                            | 3 Item(s)                                                                             |                                                                                          |
| You las    | it logged in today at 7:02 AM Eastern | n Time (US & Canada) 🗮 📕 💽                                                            | 1.9.27.112 - DEVWEEKLY 🖻 🞄 kahua                                                         |

| Process             |                                                         | ×              |
|---------------------|---------------------------------------------------------|----------------|
| Select target part  | tion and document type:                                 |                |
| Source              | Door Paint                                              |                |
| Target Application  |                                                         |                |
| Select copies to in | iclude in references:                                   |                |
| PDF of Initia       | ting document (current state) on the Destination docu   | ument          |
| PDF of Dest         | ination document (current state) on the Initiating docu | ument          |
| Select references   | to include:                                             |                |
| Туре                | Description                                             | Reference Type |
|                     |                                                         |                |

I

|                | Issues                              |                                   | C000015851-MC0001 - Q262 Electrical System       | ns 🌶 😫                                                         | Thomas Everritt — 🗆 🗙 |
|----------------|-------------------------------------|-----------------------------------|--------------------------------------------------|----------------------------------------------------------------|-----------------------|
|                | $\leftarrow$                        | Issues * Issue Items              |                                                  |                                                                |                       |
| ę.             | Project Finder                      | E < NEW                           |                                                  | 8                                                              |                       |
| <sub>ف</sub> ا |                                     | Q Default 🗸 Ö                     | 8 🖶                                              | Issue -                                                        | * New 📋 🛄 🗙           |
|                | Apps                                | □ ↓ CI Number Subject Ex          | xpense Contract Building ID Design Number / Pacl | ✓ PROJECT INFORMATION                                          | > SECTIONS            |
| 08             | Dashboard                           | CI0002 02 Site Construction MC    | C0001 - SCA GC 1 Q262 D019286                    | Expense Contract MC0001 - SCA GC 1                             | - Q262                |
| 80             |                                     | CI0001 01 General Requirements M0 | C0001 - SCA GC 1 Q262 D019286                    | Building ID Q262                                               | ITEMS                 |
| Q              | Search                              |                                   |                                                  | Design Number / Package Number D019286                         | COMMENTS              |
| Ê              | Tasks                               |                                   |                                                  | LLW 115244 - ELECTRIC/<br>SYSTEMS, 115243 -<br>EMERGENCY STABI | LIZATION REFERENCES   |
|                | 10010                               |                                   |                                                  | Architect SCA In House AEoR<br>Sandbox                         | - SCA                 |
| 2              | Messages                            |                                   |                                                  | Contractor External REQMT-CM<br>CM Firm 1                      | 11 - SCA              |
| 88             | Groups                              |                                   |                                                  | ✓ DETAILS                                                      |                       |
| j              | RFIs                                |                                   |                                                  | CI Number                                                      |                       |
| <b>A</b> •     | Issues                              |                                   |                                                  | Subject<br>Door Paint                                          |                       |
| 4.5            | 100000                              |                                   |                                                  |                                                                |                       |
| ß              | Users                               |                                   |                                                  | 10/3/2021                                                      |                       |
| 8              | Contacts                            |                                   |                                                  | Priority<br>Normal                                             | -                     |
| ch             | Gettina Started                     |                                   |                                                  | Location                                                       | _                     |
| +2)            | Add Person                          | 2 16                              | em(e)                                            | Save / Close                                                   |                       |
| You la         | st logged in today at 7:02 AM Easte | n Time (US & Canada)              |                                                  | 1.9.27.112 - DEV                                               | WEEKLY 🛱 🔅 kahua      |

|             | ssues                               |                                | C000015851-MC00        | 001 - Q262 Electrical Systen  | ns 🧨                                 | Chomas Everritt<br>Stellar        | - 🗆 ×               |
|-------------|-------------------------------------|--------------------------------|------------------------|-------------------------------|--------------------------------------|-----------------------------------|---------------------|
|             | $\leftarrow$                        | Issue Items                    |                        |                               |                                      |                                   |                     |
| 0           |                                     | 🗉 🗟 < NEW                      |                        |                               | SEND EDIT VIEW V DELETE HISTOR       | Y GO URL 1                        |                     |
| Ŀ           | Project Finder                      | Q, Default 🗸 🔾                 |                        | 8 🖶                           | Issue - Cl0003                       | Prev                              | view 🛛 🖸 🗙          |
|             | Apps                                | □ ↓ CI Number Subject          | Expense Contract Build | lding ID Design Number / Pacl | ✓ PROJECT INFORMATION                |                                   | > SECTIONS          |
| 08          | Dashboard                           | CI0003 Door Paint              | MC0001 - SCA GC 1 Q262 | 52 D019286                    | Expense Contract MC00                | 01 - SCA GC 1 - Q262              | PROJECT INFORMATION |
| 80          |                                     | CI0002 02 Site Construction    | MC0001 - SCA GC 1 Q262 | 52 D019286                    | Building ID Q262                     | car systems                       | DETAILS             |
| Q           | Search                              | CI0001 01 General Requirements | MC0001 - SCA GC 1 Q265 | 52 D019286                    | Design Number / Package Number D0192 | 286                               | COMMENTS            |
|             |                                     |                                |                        |                               | LLW 11524<br>SYSTE                   | .4 - ELECTRICAL<br>EMS, 115243 -  | REFERENCES          |
| Ê           | Tasks                               |                                |                        |                               | Architect SCA Ir                     | n House AEoR - SCA                |                     |
| 2           | Messages                            |                                |                        |                               | Contractor Extern<br>CM Fi           | ox<br>nal REQMT-CM1 - SCA<br>rm 1 |                     |
| 22          | Groups                              |                                |                        |                               | ✓ DETAILS                            |                                   |                     |
| j           | RFIs                                |                                |                        |                               | CI Number CI0003                     |                                   |                     |
|             |                                     |                                |                        |                               | Subject Door Paint                   |                                   |                     |
| $\triangle$ | Issues                              |                                |                        |                               | Initiation Date 10/3/2021            |                                   |                     |
| æ           | Users                               |                                |                        |                               | Priority Normal<br>Location          |                                   |                     |
|             |                                     |                                |                        |                               | Initiated By Thomas Ever 4 Stellar   |                                   |                     |
| 8           | Contacts                            |                                |                        |                               | Linked RFI Door Paint                |                                   |                     |
| ch          | Gettina Started                     |                                |                        |                               | ✓ ITEMS                              |                                   |                     |
| +23         | Add Person                          |                                | 2 Itom(a)              |                               |                                      |                                   |                     |
| You la      | st logged in today at 7:02 AM Easte | n Time (US & Canada)           | o nonn(0)              | ≡ ∎ ≣                         | 1                                    | .9.27.112 - DEVWEEKLY             | ඩි 🏠 kahua          |

## Update an RFI

| Role    | Preceding Steps                                                        |               | Outcome             |
|---------|------------------------------------------------------------------------|---------------|---------------------|
| CM Firm | Existing RFI has not been<br>submitted yet OR<br>RFI has been recalled | $\rightarrow$ | The RFI is updated. |

### Steps

1. Go to 'Project Finder' > Select Subproject/Project containing RFI > Go to 'Apps' > Select RFI App > Select RFI requiring update > Click 'Edit'

| ø     | RFIs                        |              |        |                      |       |           |         | 0000876     | 543-MC0001 - /  | AJ UAT Mei | ntor Project 1 - | Docume | nt Co  |                        |                       |                                 | External REQ<br>SCA CM Firm 1 | MT-CM1 |         | e ×         |
|-------|-----------------------------|--------------|--------|----------------------|-------|-----------|---------|-------------|-----------------|------------|------------------|--------|--------|------------------------|-----------------------|---------------------------------|-------------------------------|--------|---------|-------------|
|       |                             | ←            | :=     | List<br>Construction | , v   |           | Ð       | NEW         |                 |            |                  | SE     | END    | EDIT TIEW              | DELETE                | HISTORY                         | CO URL                        |        |         |             |
| ۴.    | Project Finder              |              | Q      | Default 🗸            | о     |           |         |             |                 |            |                  | e 00   | 001 Dr | rop Ceiling / I        | IVAC Coor             | dination (D                     | aft)                          | Pre    | eview [ | 🗉 :: ×      |
| Ľ;    |                             |              |        | ↓ Number             | Subje | et.       |         |             | Workflow Status | P0/AEoR    | Date Due Date    | Resp   | ∽ DE1  | TAILS                  |                       |                                 |                               |        |         | > SECTIONS  |
|       | Apps                        |              |        | 0001                 | Denn  | Ceillen ( | 11/40.0 |             | Death           |            |                  | -Y     |        |                        |                       |                                 |                               |        | DETAI   | LS          |
|       |                             |              | -      | 0001                 | brop  | cening /  | HVAG G  | oordination | Dian            |            | _                |        | Date   | mber                   | 6/25/2021             | 1                               |                               |        | CYCLE   |             |
| Q     | Search                      |              |        |                      |       |           |         |             |                 |            |                  |        | Sub    | ~<br>xiect             | Drop Celli            | ,<br>ing / HVAC Co              | ordination                    |        | PRIM    | RY RESPONSE |
| â     |                             |              |        |                      |       |           |         |             |                 |            |                  |        | Que    | estion                 | Can the dr<br>accommo | rop ceiling be<br>idate duct wo | lowered by 1/2" to rk?        |        | MEDU    |             |
| =     | Tasks                       |              |        |                      |       |           |         |             |                 |            |                  |        | CSI    | Division               | 09                    |                                 |                               |        | REFER   | ENCES       |
| ₽     | Messages                    |              |        |                      |       |           |         |             |                 |            |                  |        | Pro    | posed Solution         | Drop ceilir<br>work.  | ng height by 1                  | /2" to accommodate d          | uct    |         |             |
|       |                             |              |        |                      |       |           |         |             |                 |            |                  |        | Ref    | erence                 |                       |                                 |                               |        |         |             |
| Ð     | RFIs                        |              |        |                      |       |           |         |             |                 |            |                  |        | Wat    | ation<br>rkflow Status | Draft                 |                                 |                               |        |         |             |
|       |                             |              |        |                      |       |           |         |             |                 |            |                  |        | Ass    | signed To              | pron.                 |                                 |                               |        |         |             |
| U     | Getting Started             |              |        |                      |       |           |         |             |                 |            |                  |        | Day    | vs Outstanding         | 0                     |                                 |                               |        |         |             |
|       |                             |              |        |                      |       |           |         |             |                 |            |                  |        | Pric   | ority                  | Normal                |                                 |                               |        |         |             |
|       |                             |              |        |                      |       |           |         |             |                 |            |                  |        | Aut    | hor                    | External R            | EQMT-CM1 -                      | SCA CM Firm 1                 |        |         |             |
|       |                             |              |        |                      |       |           |         |             |                 |            |                  |        | Rea    | son                    |                       |                                 |                               |        |         |             |
|       |                             |              |        |                      |       |           |         |             |                 |            |                  |        | Sou    | Iroe                   | AJCo                  |                                 |                               |        |         |             |
|       |                             |              |        |                      |       |           |         |             |                 |            |                  |        | Sou    | Iroe RFI               |                       |                                 |                               |        |         |             |
|       |                             |              |        |                      |       |           |         |             |                 |            |                  |        | Disc   | cipline                | No                    |                                 |                               |        |         |             |
|       |                             |              |        |                      |       |           |         |             |                 |            |                  |        | Not    | rk Suspended           | NO                    |                                 |                               |        |         |             |
|       |                             |              |        |                      |       |           |         |             |                 |            |                  |        | CC     | Message                | SCA PM-C              | M-PO - SCA                      | Sandbox                       |        |         |             |
|       |                             |              |        |                      |       |           |         |             |                 |            |                  |        |        |                        |                       |                                 |                               |        |         |             |
|       |                             |              |        |                      |       |           |         |             |                 |            |                  |        | Su     | bmit                   |                       |                                 |                               |        |         |             |
| You k | ast logged in today at 12:2 | 19 PM Easter | m Time | (US & Canada)        | )     |           |         | 1 lite      | m(s)            |            |                  |        |        |                        |                       |                                 | 1.9.23.86 - DEVSC             |        | œ       | 恭 kahua     |

2. Update required fields > Update Secondary Responder(s) if applicable > Click 'Save/Close'

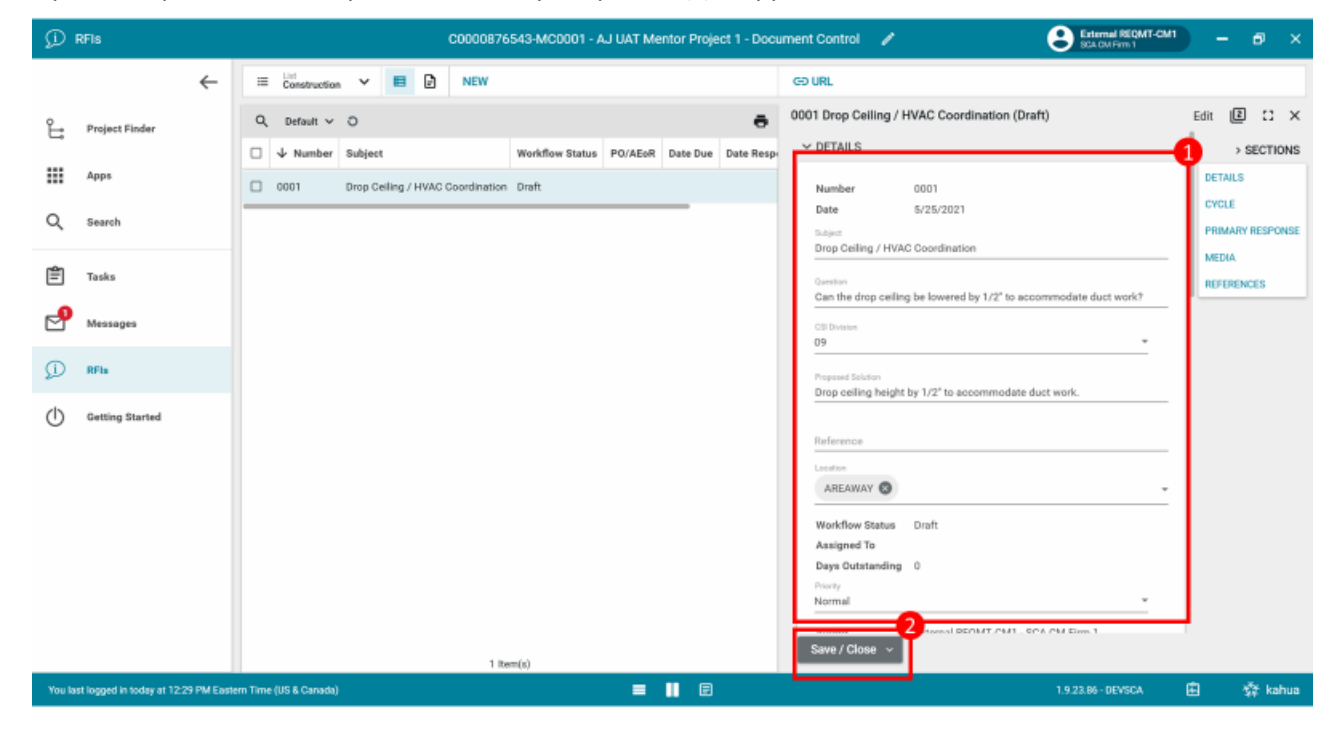

### Submit for Response

| Role      | Preceding Stens                                           | Quitcome                                                                                                    |
|-----------|-----------------------------------------------------------|----------------------------------------------------------------------------------------------------|
|           | RFI has CSI Division G01/S01                              | <ol> <li>RFI is sent to CM PM for<br/>response</li> <li>CM PM may add Secondary<br/>Responder(s)</li> <li>AEoR is copied on all RFI<br/>correspondence</li> </ol>                                                                                         |
| CM Firm → | RFI's CSI Code is IEH Specific →                          | <ol> <li>RFI is sent to AEoR for<br/>response</li> <li>IEH contact from project<br/>roster is added as Secondary<br/>Responder</li> <li>AEoR and IEH may add<br/>Secondary Responder(s)</li> <li>CM PM is copied on all RFI<br/>correspondence</li> </ol> |
|           | RFI's CSI Code is not Division<br>G01/S01 or IEH Specific | <ol> <li>RFI is sent to AEoR for<br/>response</li> <li>AEoR may Send RFI to<br/>Secondary Responder(s)</li> <li>CM PM is copied on all RFI<br/>correspondence</li> </ol>                                                                                  |

### Steps

 Go to 'Project Finder' > Select Subproject/Project containing RFI > Go to 'Apps' > Select 'RFIs' application > Select RFI requiring submission > Click 'Submit'

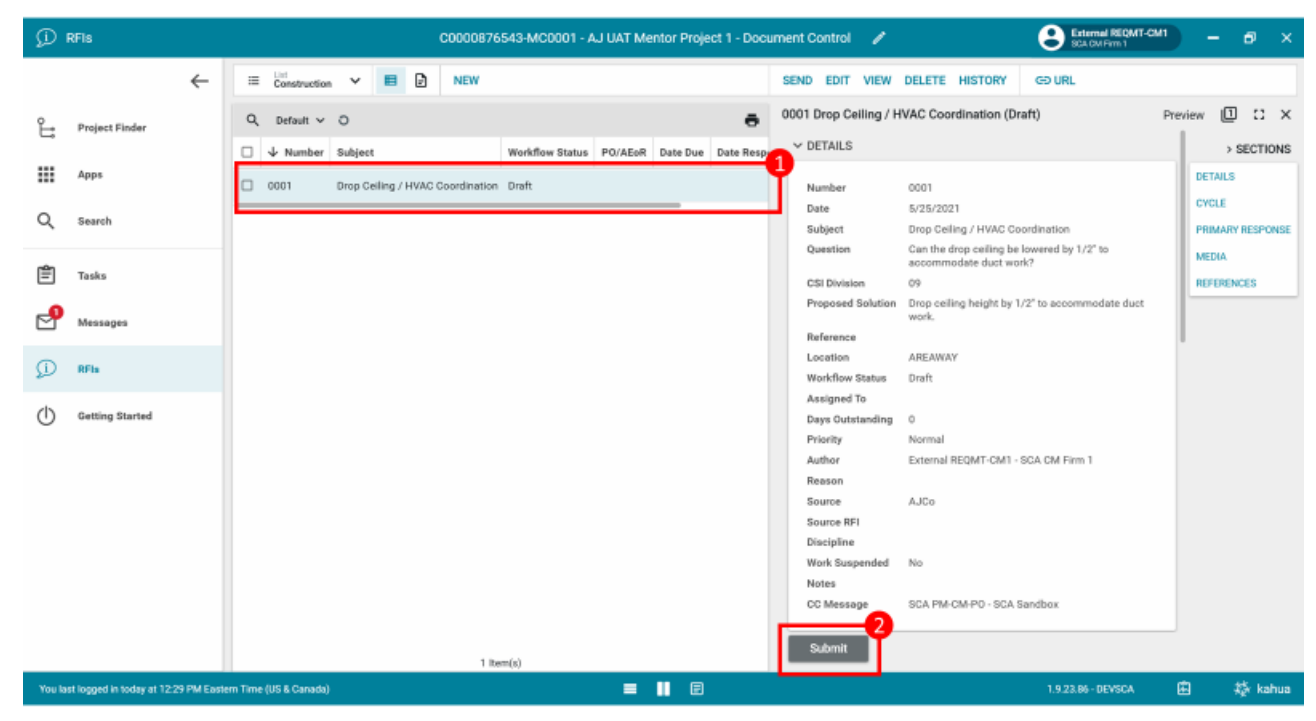

### Primary Responder – Request Additional Information

| Role              | Preceding Steps             | Outcome                         |
|-------------------|-----------------------------|---------------------------------|
|                   | RFI is submitted to Primary | 1. CM Firm receives message     |
|                   | Responder.                  | indicating RFI was returned for |
| Primary Responder | Primary Responder needs     | → clarification with reason     |
|                   | additional information from | 2. CM Firm must submit RFI to   |
|                   | Submitter.                  | restart workflow                |

### Steps

1. Go to 'Tasks' > Click on RFI task requiring response > Click 'Request Add Info'

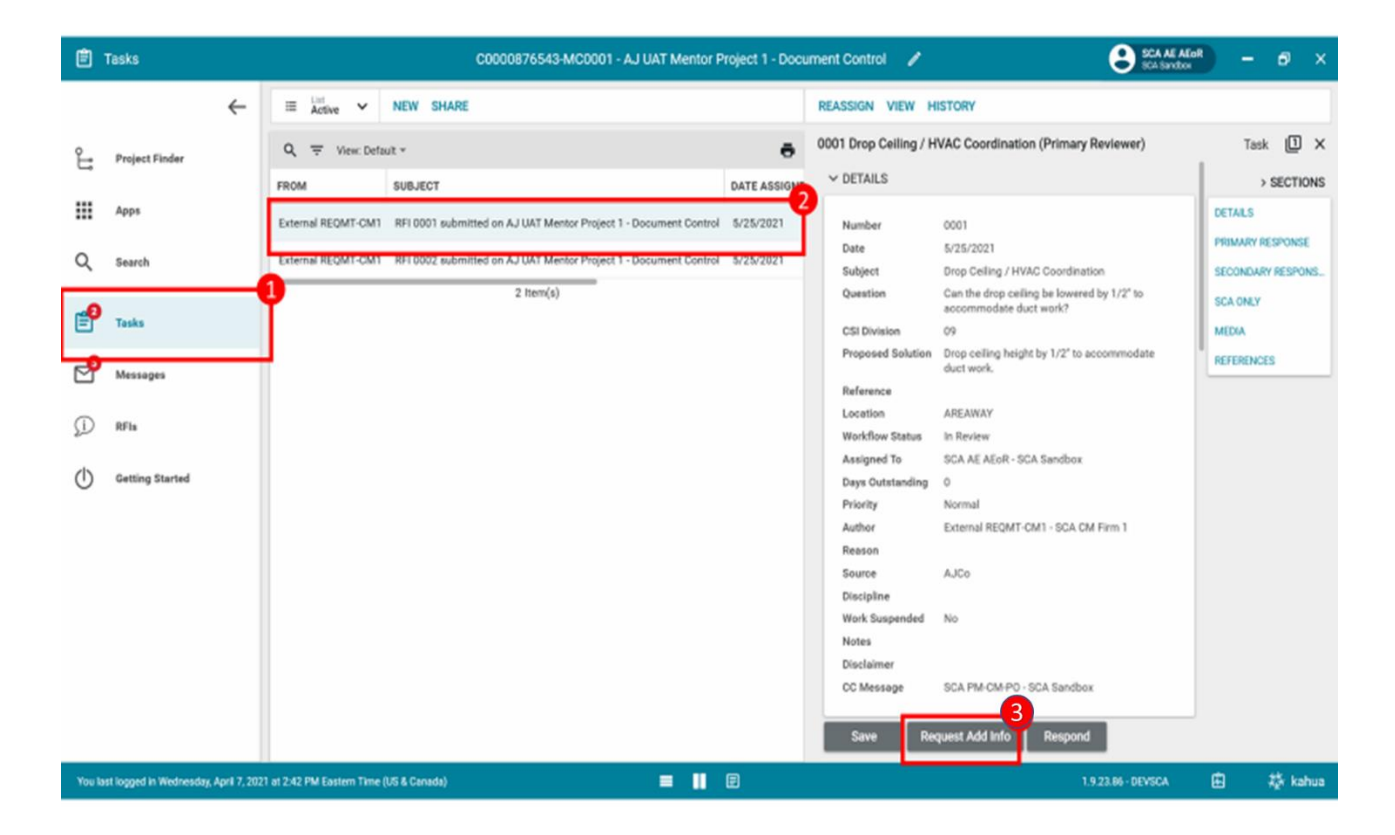

2. Enter 'Reason for Return' in pop-up window > Click 'Continue'

| Reason for Return         |                           |           |
|---------------------------|---------------------------|-----------|
| Reason                    |                           |           |
| Can duct be raised to acc | ommodate intended ceiling | g height? |
|                           |                           | 2         |
|                           | Continue                  | Cancel    |
|                           | Conunue                   | Gancer    |

### Primary Responder – Send to Secondary Responder

| Role                | Preceding Steps                                                                                                    | Outcome                                               |
|---------------------|----------------------------------------------------------------------------------------------------|-------------------------------------------------------|
| Primary Responder — | <ul> <li>Primary Responder receives</li> <li>RFI for a response</li> <li>Primary Responder needs</li> <li>feedback from Secondary</li> <li>Responder</li> </ul> | → 1. RFI is sent to designated Secondary Responder(s) |

### Steps

1. Go to 'Tasks' > Click on Task > In 'SECONDARY RESPONSES' section, click 'Insert' and select Secondary Responder(s) > Click 'Send to Secondary Responders'

| Ê Tasks                                 | SCA UAT SCA In House AEoR SCA Jandios -                                                                                                    | □ ×            |
|-----------------------------------------|----------------------------------------------------------------------------------------------------|----------------|
| ←                                       | - List → SHARE ♥ DELEGATE VIEW HISTORY ♥                                                                                                    |                |
| Project Finder                          | Q = View: Default *                                                                                                    | ask 🛮 🗙        |
| Apps                                    | FROM         SUBJECT         Date Assigned         Due Date         APP         PF           2         2         10/10/2021         Bels         0/10/2021                           | > SECTIONS     |
| Q Search                                | 1 Item(s)     Date Responded     PROJEC       Closure Status     *     DETAILS                                                                                                    | T INFORMATION  |
| Tasks                                   | CYCLE                                                                                                    | VECODICE       |
| Messages                                | SECONDARY RESPONSES                                                                                                    | ARY RESPONS    |
| (1) Getting Started                     | Insert     1     item(s)     Image: Constraint of the secondary Responders - Date Sect     SCA ON       Secondary Responders - Date Sect     Date Due     Date     Date Due     Date | LY (NOT VISIBL |
| 0                                       | C Z AJ Kuhn - AJCo O                                                                                                    | NCES           |
|                                         | ✓ SCA ONLY (NOT VISIBLE TO GC)                                                                                                    |                |
|                                         |                                                                                                    |                |
|                                         | Internal Cost Effect                                                                                                    |                |
|                                         |                                                                                                    |                |
|                                         | ✓ MEDIA                                                                                                    |                |
|                                         | Save Request Add Info Send to Secondary Responders                                                                                                    | Respond        |
|                                         | Add Secondary Responses to Primary Response                                                                                                    |                |
| You last logged in today at 8:15 AM Eas | astern Time (US & Canada) 🗧 📗 🗐 1.9.27.112 - DEVWEEKLY 🛱                                                                                                    | 🗱 kahua        |

### Secondary Responder – Send to Additional Secondary Responder(s)

| Role                |               | Preceding Steps                                                  |               | Outcome                                              |
|---------------------|---------------|------------------------------------------------------------------|---------------|------------------------------------------------------|
| Secondary Responder | $\rightarrow$ | Primary Responder needs<br>feedback from Secondary<br>Responder. | $\rightarrow$ | 1. RFI is sent to designated Secondary Responder(s). |

### Steps

1. Go to 'Tasks' > Click on Task > In 'OTHER SECONDARY RESPONSES' section, click 'Insert' and select Secondary Responder(s) > Click 'Send to New Secondary Responders'

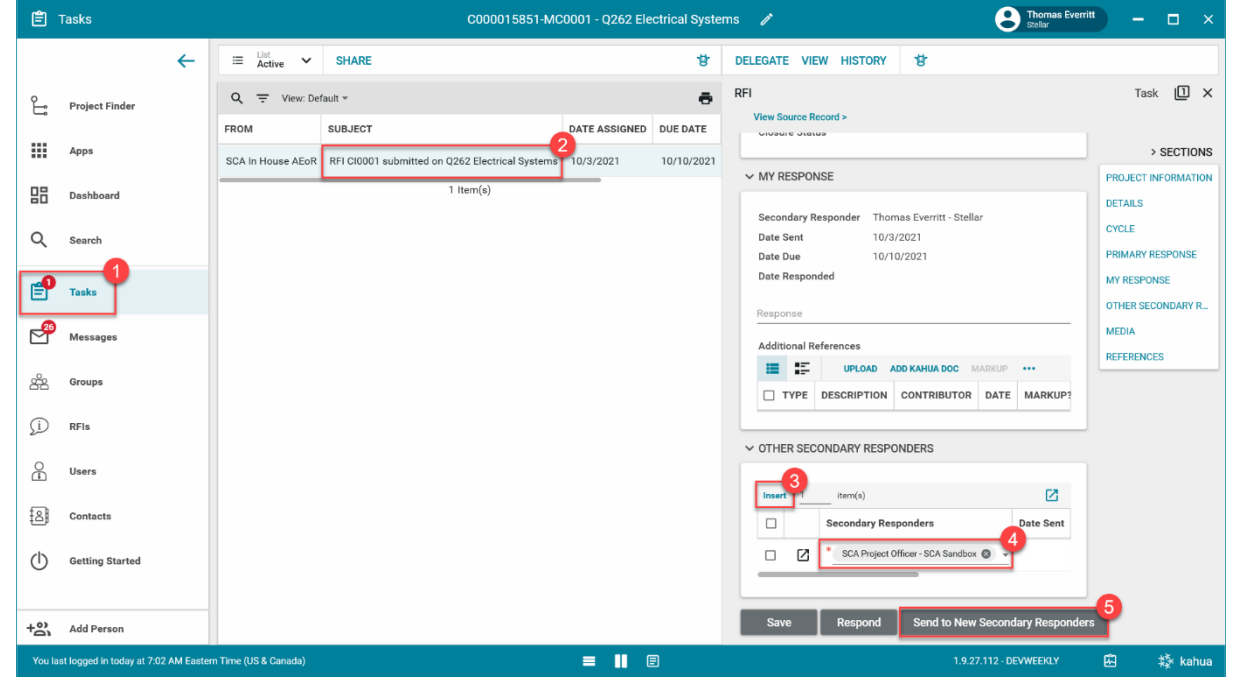

| Role                |               | Preceding Steps                                             |               | Outcome                                                                                                    |
|---------------------|---------------|-------------------------------------------------------------|---------------|----------------------------------------------------------------------------------------------------|
| Secondary Responder | $\rightarrow$ | RFI has been sent to Secondary<br>Responder for a response. | $\rightarrow$ | <ol> <li>Response provided to<br/>Primary Responder.</li> <li>Primary Response has ability<br/>to add Secondary Response to<br/>Primary Response</li> </ol> |

### Steps

1. Go to 'Tasks' > Click on Task > Enter Response > Click 'Respond'

| Ê           | Tasks                      |           |                      | C000015851-N                                                | 1C0001 - Q262 Ele | ectrical Syste | ms 🖍 💽 Thomas Everritt                                            | ) – 🗆 ×             |
|-------------|----------------------------|-----------|----------------------|-------------------------------------------------------------|-------------------|----------------|-------------------------------------------------------------------|---------------------|
|             |                            | ←         | ≅ Active ✓           | SHARE                                                       |                   | ŧ              | DELEGATE VIEW HISTORY                                             |                     |
| Ĵ           | Project Finder             |           | Q = View: De         | fault 👻                                                     |                   | ē              | RFI                                                               | * Task 🗓 🗙          |
|             | Apps                       |           | FROM                 | SUBJECT                                                     | DATE ASSIGNED     | DUE DATE       |                                                                   | > SECTIONS          |
| 09          | Deelhaard                  |           | SCA In House AEoR    | RFI Cl0001 submitted on Q262 Electrical System<br>1 Item(s) | ns 10/3/2021      | 10/10/2021     | ✓ MY RESPONSE                                                     | PROJECT INFORMATION |
| 80          | Dasnboard                  |           |                      |                                                             |                   |                | Secondary Responder Thomas Everritt - Stellar                     | DETAILS             |
| Q           | Search                     |           |                      |                                                             |                   |                | Date Sent         10/3/2021           Date Due         10/10/2021 | PRIMARY RESPONSE    |
| <b></b>     | Tasks                      |           |                      |                                                             |                   |                | Pate Responded 3                                                  | MY RESPONSE         |
| 29          | Messages                   |           |                      |                                                             |                   |                | Need to update Specifications                                     | MEDIA               |
| 290         | Groups                     |           |                      |                                                             |                   |                | UPLOAD ADD KAHUA DOC MARKUP ····                                  | REFERENCES          |
|             |                            |           |                      |                                                             |                   |                | TYPE DESCRIPTION CONTRIBUTOR DATE MARKUP?                         |                     |
| <u>(1</u> ) | RFIs                       |           |                      |                                                             |                   |                | V OTHER SECONDARY RESPONDERS                                      |                     |
| A           | Users                      |           |                      |                                                             |                   |                | Insert 1 item(e)                                                  |                     |
| 8           | Contacts                   |           |                      |                                                             |                   |                | Secondary Responders Date Sent                                    |                     |
| $\bigcirc$  | Getting Started            |           |                      |                                                             |                   |                |                                                                   |                     |
|             |                            |           |                      |                                                             |                   |                | → MEDIA                                                           |                     |
| +8          | Add Person                 |           |                      |                                                             |                   |                | Save Respond Send to New Secondary Responders                     |                     |
| You la:     | st logged in today at 7:02 | AM Easter | n Time (US & Canada) |                                                             | = 11 (            | 3              | 1.9.27.112 - DEVWEEKLY                                            | 🗗 🎄 kahua           |

### Primary Responder – Add Secondary Responses to Primary Response

| Role              | Preceding Steps                                                                                                    |               | Outcome                                                     |
|-------------------|----------------------------------------------------------------------------------------------------|---------------|-------------------------------------------------------------|
| Primary Responder | RFI has been sent to Secondary<br>Responder(s) for feedback.<br>Secondary Responder(s)<br>responded to Primary<br>Responder. | $\rightarrow$ | Secondary Response is recorded in the primary answer field. |

### Steps

 Go to 'Tasks' > Click on RFI with Secondary Response > In 'Secondary Responses' section, select the check box in column 'Add to Response' on the line(s) containing the Secondary Response(s) > Click 'Add Responses to Primary Response'

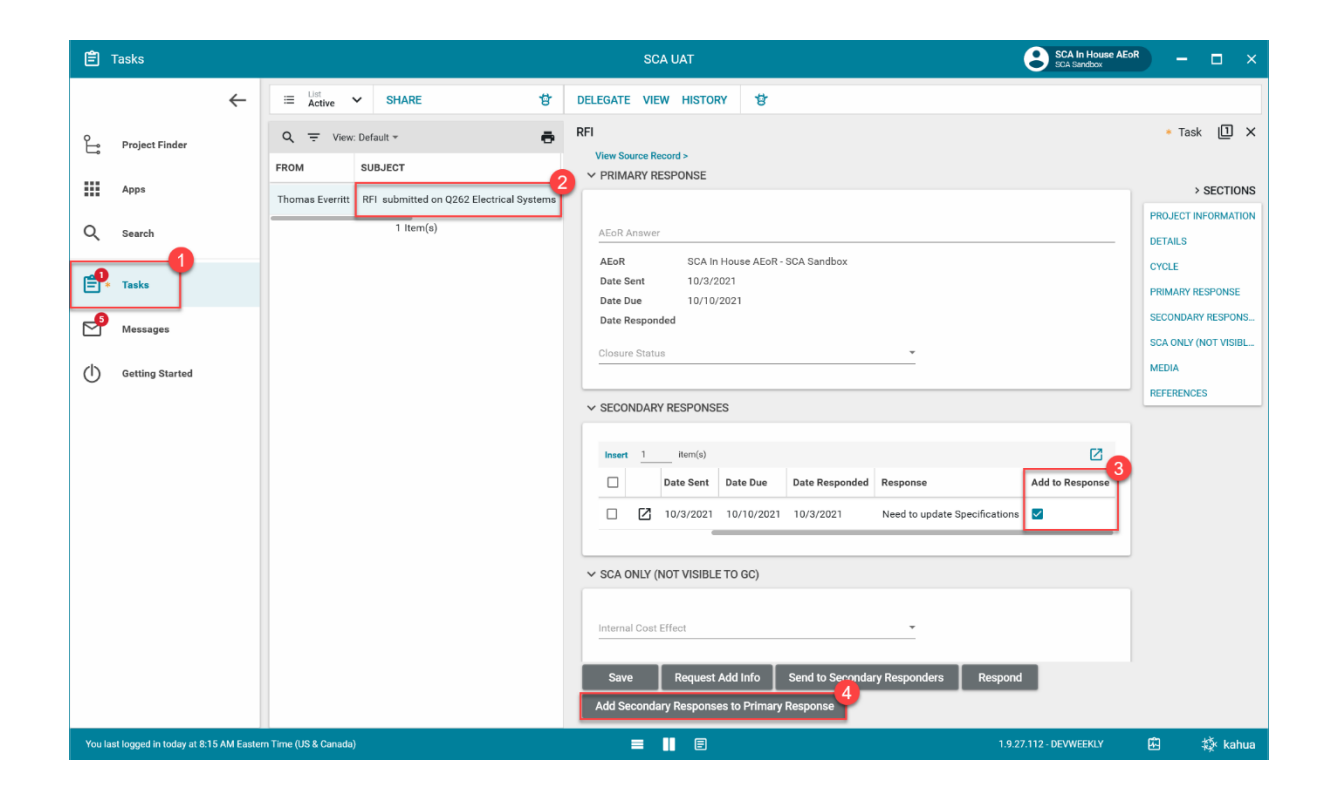

### Primary Responder – Respond to RFI

| Role              |               | Preceding Steps                           |               | Outcome                                                                                                    |
|-------------------|---------------|-------------------------------------------|---------------|----------------------------------------------------------------------------------------------------|
| Primary Responder | $\rightarrow$ | RFI is submitted to Primary<br>Responder. | $\rightarrow$ | <ol> <li>Response provided to CM</li> <li>Firm.</li> <li>Bulletin Initiated if Response<br/>is Bulletin Required and the RFI<br/>is closed.</li> <li>NOD Initiated if Response is<br/>NOD Required and the RFI is<br/>closed.</li> <li>CM Firm may dispute RFI<br/>Response of Clarification Only<br/>or Not Valid within 14 days.</li> </ol> |

### Steps

 Go to 'Tasks' > Click on Task > Enter 'Answer' and select 'Closure Status' in 'PRIMARY RESPONSE' section > Bulletin Required/ Clarification Only Case: Optional 'Internal Cost Effect' and 'Internal Cost Amount' Not Valid: Disputed / Additional Information Required Case: 'Internal Cost Effect' and 'Internal Cost Amount' NOD Required Case: Select 'Internal Cost Effect' and 'Internal Cost Amount' and 'Reason Code' > Click 'Respond'

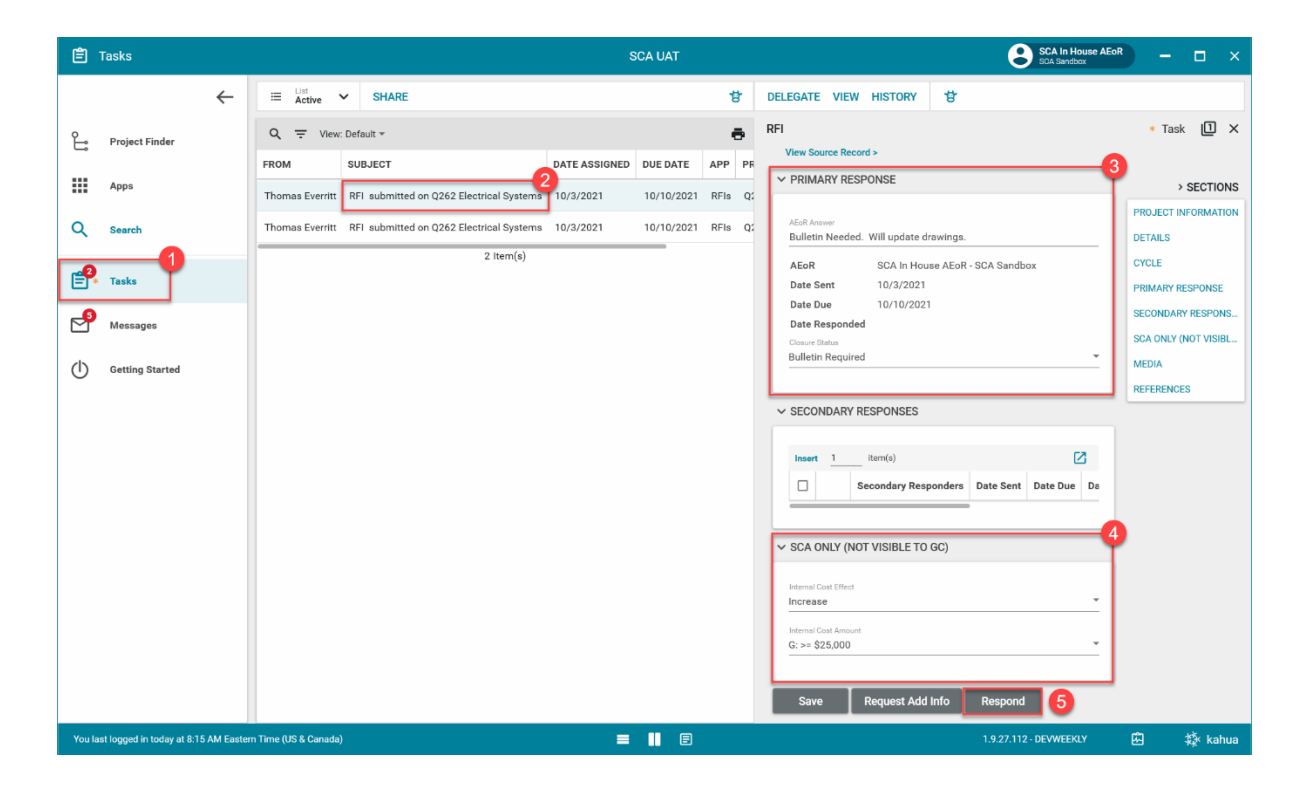

### **Dispute RFI Response**

| Role    | Preceding Ste                                   | ps                      | Outcome                                                                                                    |
|---------|-------------------------------------------------|-------------------------|----------------------------------------------------------------------------------------------------|
|         | CM Firm wish                                    | es to dispute RFI       | 1. Dispute of Div G01, S01<br>Response is sent to the SPO for                                                |
| CM Firm | RFI Response<br>Only or Not Va<br>Within 14 day | alid<br>s of Response → | 2. Dispute desponse<br>2. Dispute of non-Div G01, S01<br>Response sent to the A&E DM<br>for Dispute Response |

### Steps

1. Go to 'Project Finder' > Select Subproject/Project containing RFI > Go to 'Apps' > Select 'RFIs' application > Select RFI requiring dispute > Click 'Dispute'

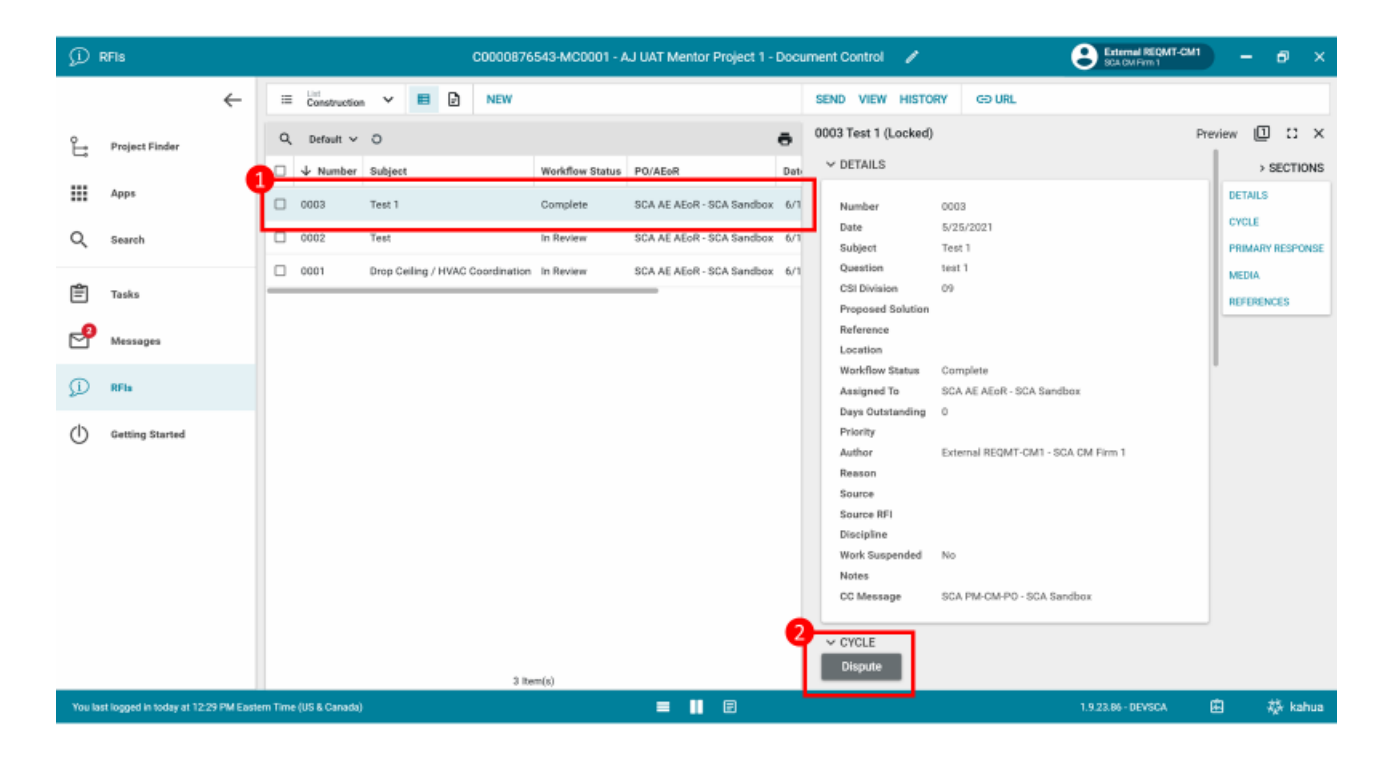

2. Enter 'Reason' in pop-up window > Click 'Continue'

| ø          | RFIS                     |            |         |                     |        |           |        | 0000876     | 543-MC0001 -    | AJ UAT Mentor Project 1 - | Docu | ment Control    | 1            |                | External REQMT-CM<br>SCA CM Firm 1 |         | - @ ×               |
|------------|--------------------------|------------|---------|---------------------|--------|-----------|--------|-------------|-----------------|---------------------------|------|-----------------|--------------|----------------|------------------------------------|---------|---------------------|
|            |                          | ←          | :=      | Constructio         | n ¥    | 8         | Ð      | NEW         |                 |                           |      | SEND VIEW       | HISTORY      | GÐ URL         |                                    |         |                     |
| £          | Project Finder           |            | Q       | Default 🗸           | 0      |           |        |             |                 |                           | ē    | 0003 Test 1 (   | Locked)      |                |                                    | Preview |                     |
| _          |                          |            |         | $\downarrow$ Number | Subje  | ot        |        |             | Workflow Status | PO/AEoR                   | Date | ✓ DETAILS       |              |                |                                    |         | > SECTIONS          |
|            | Apps                     |            |         | 0003                | Test 1 |           |        |             | Complete        | SCA AE AEoR - SCA Sandbox | 6/1  | Number          | 000          | 3              |                                    | DET     | AILS                |
| Q          | Search                   |            |         | 0002                | Test   |           |        |             | In Review       | SCA AE AEoR - SCA Sandbox | 6/1  | Date<br>Subject | 5/21<br>Test | 5/2021<br>t 1  |                                    | PRI     | LE<br>MARY RESPONSE |
| -          |                          |            |         | 0001                | Drop ( | ceiling / | HVAC C | oordination | In Review       | SCA AE AEoR - SCA Sandbox | 6/1  | Question        | test         | 1              |                                    | ME      | AK                  |
| Ē          | Tasks                    |            | -       |                     |        |           |        |             | - <b>T</b>      | Reason for Return         |      | CSI Divisio     | an (0)       | <              |                                    | REF     | ERENCES             |
| 2          | Messages                 |            |         |                     |        |           |        |             |                 |                           |      |                 |              |                |                                    |         |                     |
| 0-         | 051-                     |            |         |                     |        |           |        |             |                 | not feasible.             |      |                 |              |                |                                    |         |                     |
| D.         | RFG                      |            |         |                     |        |           |        |             |                 |                           |      |                 |              | VENR - SCA SI  | indbax                             |         |                     |
| $\bigcirc$ | Getting Started          |            |         |                     |        |           |        |             |                 |                           |      | Continue        | Cancel       | ROMT-CM1       | - 504 CM Eirm 1                    |         |                     |
|            |                          |            |         |                     |        |           |        |             |                 |                           | _    |                 |              |                | out on this t                      |         |                     |
|            |                          |            |         |                     |        |           |        |             |                 |                           |      | Source RF       | 1            |                |                                    |         |                     |
|            |                          |            |         |                     |        |           |        |             |                 |                           |      | Discipline      |              |                |                                    |         |                     |
|            |                          |            |         |                     |        |           |        |             |                 |                           |      | Work Susj       | pended No    |                |                                    |         |                     |
|            |                          |            |         |                     |        |           |        |             |                 |                           |      | CC Messa        | ge SCA       | PM-CM-PO - SCA | Sandbox                            |         |                     |
|            |                          |            |         |                     |        |           |        |             |                 |                           |      |                 |              |                |                                    | -       |                     |
|            |                          |            |         |                     |        |           |        |             |                 |                           |      | ✓ CYCLE         |              |                |                                    |         |                     |
|            |                          |            |         |                     |        |           |        | 3 ite       | m(s)            |                           |      | Dispute         |              |                |                                    |         |                     |
| You la     | st logged in today at 12 | 29 PM East | em Time | e (US & Canada      |        |           |        |             |                 | = 🛛 🗉                     |      |                 |              |                | 1.9.23.86 - DEVSCA                 | æ       | 🛱 kahua             |

### **Respond to Disputed RFI**

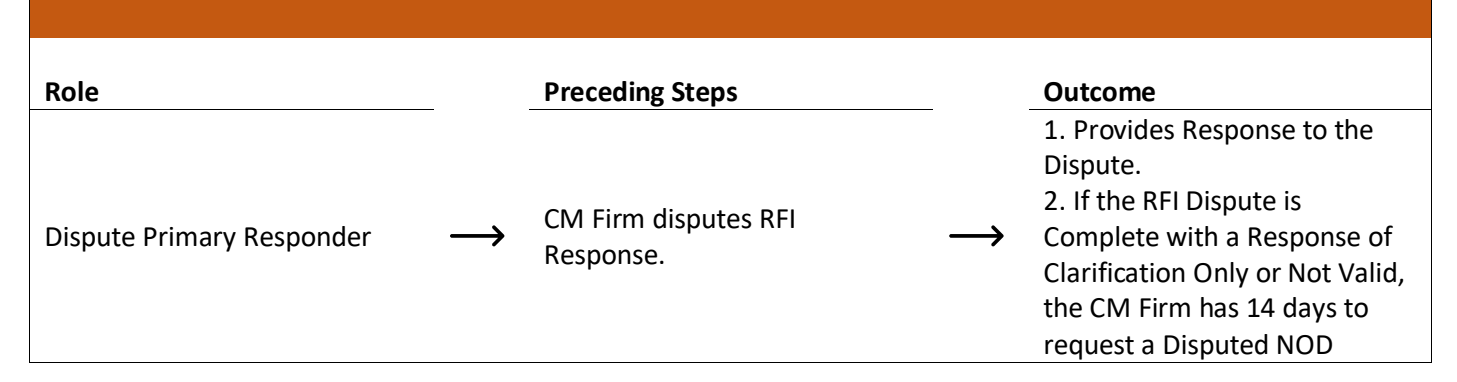

### Steps

 Go to 'Tasks' > Click on Task > Enter 'Response to Dispute' and select 'Closure Status' in 'PRIMARY RESPONSE' section > Bulletin Required/ Clarification Only Case: Optional 'Internal Cost Effect' and 'Internal Cost Amount' Not Valid: Disputed / Additional Information Required Case: Select 'Internal Cost Effect' and 'Internal Cost Amount' NOD Required Case: Select 'Internal Cost Effect', 'Internal Cost Amount', and 'Reason Code' > Click 'Respond'

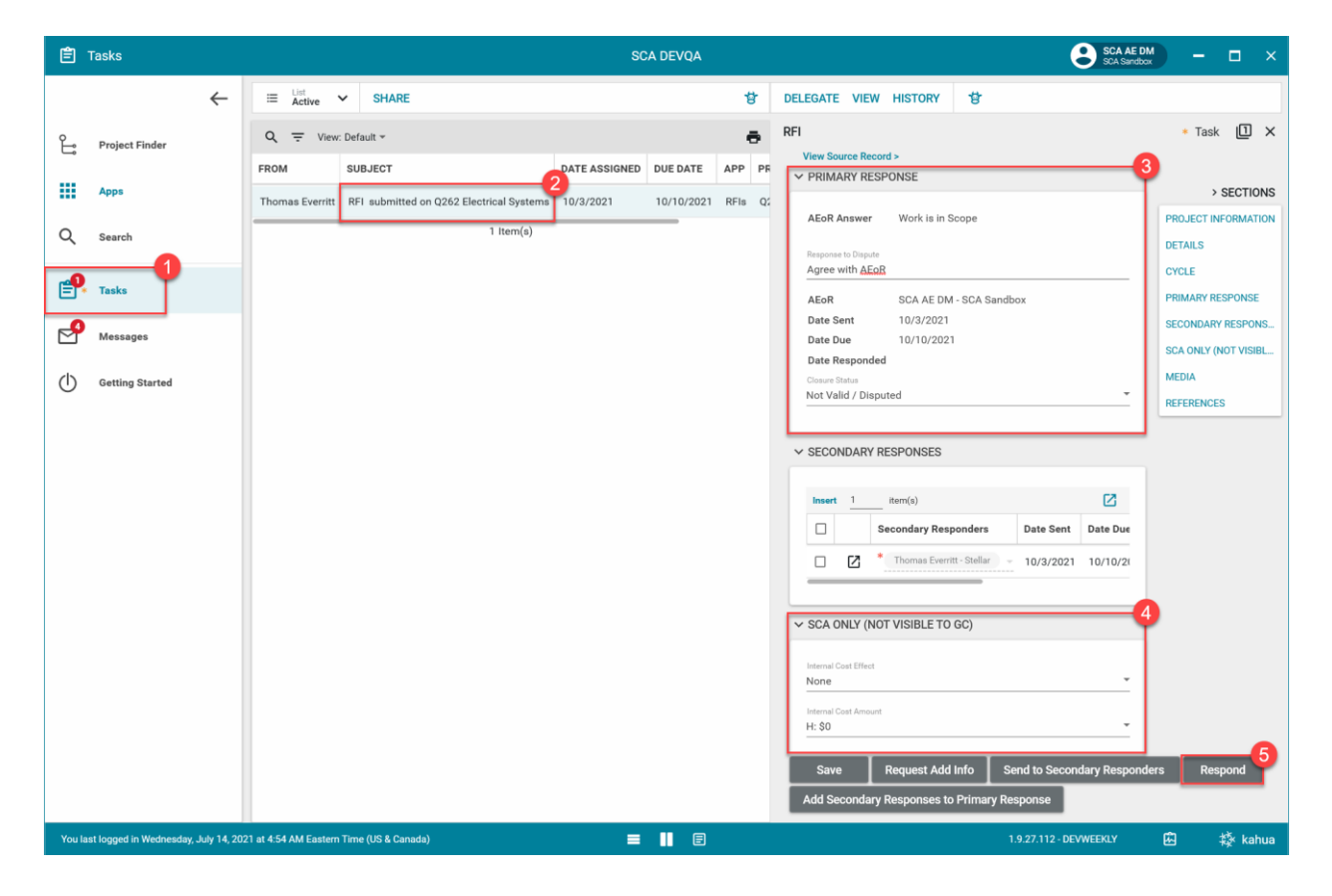

### Additional Actions to Respond to Disputed RFI

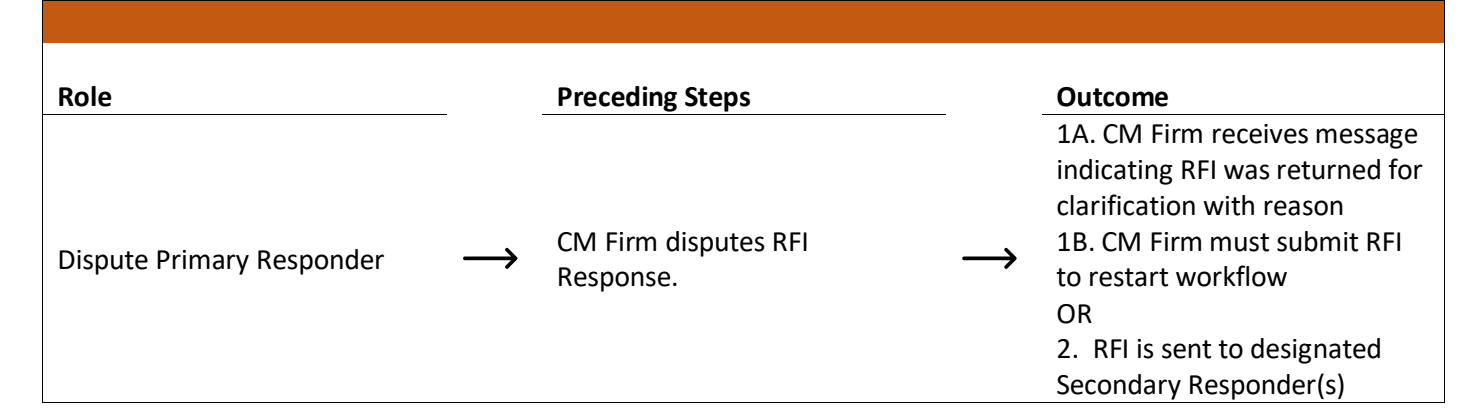

### Steps

Click 'Request Add Info' \*For Steps and Screenshots, see section on Primary Responder – Request Additional Information

OR

Click 'Send to Secondary Responders' \* For Steps and Screenshots, see section on Primary Responder – Send to Secondary Responder

Request Add Info Send to Secondary Responders

### **Request NOD Dispute Process**

| Role    | Pre   | ceding Steps                  |   | Outcome                      |
|---------|-------|-------------------------------|---|------------------------------|
|         | CM    | Firm wishes to dispute the    | - | 1. Disputed NOD is requested |
|         | Dis   | pute Response.                |   | 2. CM PM initiates Disputed  |
| CM Firm | RFI   | RFI Response is Clarification |   | NOD                          |
|         | On On | ly or Not Valid.              |   |                              |
|         | Wi    | thin 14 days of Dispute       |   |                              |
|         | Res   | sponse.                       |   |                              |

### Steps

1. Go to 'Project Finder' > Select Subproject/Project containing RFI > Go to 'Apps' Select 'RFIs' application > Select RFI > Click 'Dispute'

| ø      | RFIs                     |              |        |              |       |          |         |          |         |              | C0000158     | 47-MC00002 - \$ | Scenario 1.1   | 1 |                          |           |              |           | 9                                             | <b>J Kuhn</b><br>Co | ) -      | 6      | ×      |
|--------|--------------------------|--------------|--------|--------------|-------|----------|---------|----------|---------|--------------|--------------|-----------------|----------------|---|--------------------------|-----------|--------------|-----------|-----------------------------------------------|---------------------|----------|--------|--------|
|        |                          | ←            | Of     | ficial RFIs  | _     |          |         |          |         |              |              |                 |                |   |                          |           |              |           |                                               |                     |          |        |        |
| ۴.,    | Project Finder           |              | =      | Construct    | ion   | ~        | •       | ₽        | <       | NEW N        | MORE Y       |                 |                | s | END VIEW                 | HISTOR    | Y            | QD UR     |                                               |                     |          | _      |        |
| 4      |                          |              | Q      | Default      | ~ 0   |          |         |          |         |              |              |                 | ē              | R | FI                       |           |              |           |                                               | P                   | review ( | . 0    | c ×    |
|        | Apps                     |              |        | CI Number    | r Sul | oject    |         |          |         |              |              | Workflow Status | PO/AEoR        |   | V PROJECT IN             | NFORMA    | ATION        |           |                                               |                     |          | > SEC  | TIONS  |
| Q      | Search                   |              |        | CI0015       | Cla   | rificati | on on   | Drawin   | 9 M-1.  | 2 - HVAC     |              | Complete        | SCA AE DM - S  |   | Expense Cor              | ntract    |              |           | MC00002 - SCA GC 1 - Scenario                 |                     | PROJECT  | INFOR  | MATION |
| `      |                          |              |        | CI0014       | Tei   | it 4     |         |          |         |              |              | Disputed NOD    | SCA AE DM - S  |   | Building ID              |           |              |           | X097                                          |                     | CYCLE    |        |        |
| Ê      | Tasks                    |              |        | CI0013       | Cla   | rificati | on on   | Drawin   | A-23    | - Structural | Steel / HVAC | Complete        | SCA In House / |   | Design Numl              | ber / Pac | ckage f      | lumber    | P025296<br>107469 - TCU REMOVAL,              |                     | PRIMARY  | RESPO  | INSE   |
| æ      | Messanes                 |              |        | CI0012       | Tes   | it 3     |         |          |         |              |              | Complete        | SCA AE DM - S  |   |                          |           |              |           | 106899 - CTF ROOM<br>CONVERSION               |                     | SECONDA  | RY RES | SPONS  |
|        |                          |              |        | CI0011       | Ter   | rt 2     |         |          |         |              |              | Disputed NOD    | SCA AE DM - S  |   | Architect                |           |              |           | SCA In House AEoR - SCA<br>Sandbox            |                     | SCA ONLY | (NOT)  | VISIBL |
| Bu     | Bulletin                 |              |        | C10008       | СТ    | F Roor   | n Exter | tior Doc | r Spac  | cing         |              | Complete        | SCA AE DM - S  |   | Contractor               |           |              |           | External REQMT-CM4 - SCA CM<br>Firm 4         |                     | REFEREN  | CES    |        |
| ø      | RFIs                     | ٦            |        | CI0007       | ст    | F Exter  | ior Do  | or Updi  | đe      |              |              | Complete        | SCA In House / |   |                          |           | _            |           |                                               | -                   |          |        | _      |
| -      |                          | _            |        | CI0003       | Tes   | it       |         |          |         |              |              | Complete        | SCA in House A |   | V DETAILS                |           |              |           |                                               |                     |          |        |        |
| 0      | Getting Started          |              |        | C10002       | СТ    | F Roor   | n Conv  | ersion   | Exterio | or Door      |              | Complete        | SCA In House / | L | CI Number                |           | C10003       | 2         |                                               |                     |          |        |        |
|        |                          |              |        | CI0001       | Spa   | ecing f  | or Exte | erior De | ors     |              |              | Disputed NOD    | SCA AE DM - S  |   | Subject                  |           | CTF R        | oorn Cor  | version Exterior Door                         |                     |          |        |        |
|        |                          |              | -      |              |       | -        | -       |          |         |              | _            |                 |                |   | Question<br>CRI Division |           | Can th       | e exteric | r door be shifted 6" to the right?<br>Windows |                     |          |        |        |
|        |                          |              |        |              |       |          |         |          |         |              |              |                 |                |   | Proposed So              | olution   | Shift e      | xterior d | oor 6" to the right.                          |                     |          |        |        |
|        |                          |              |        |              |       |          |         |          |         |              |              |                 |                |   | Reference                |           |              |           |                                               |                     |          |        |        |
|        |                          |              |        |              |       |          |         |          |         |              |              |                 | •              | 3 | Location<br>West-Res. Pa |           | ADON<br>Come | 105       |                                               |                     |          |        |        |
| +23    | Add Person               |              |        |              |       |          |         |          |         | 10 Item(s)   |              |                 |                |   | Dispute                  |           |              |           |                                               |                     |          |        |        |
| You la | st logged in today at 8: | 54 AM Easter | n Time | (US & Canada | a)    |          |         |          |         |              |              | = 11            | E              |   |                          |           |              |           | 1.9.26.95 - DEVSCA                            |                     | Ē        | 棱      | kahua  |

# Initiate Bulletin, NOD, or Disputed NOD

| Role                         |               | Preceding Steps                                       |               | Outcome                                    |
|------------------------------|---------------|-------------------------------------------------------|---------------|--------------------------------------------|
| AEoR (Bulletin)              |               | RFI Response is Bulletin<br>Required or NOD Required. |               | 1A. AEoR initiates Bulletin<br>OR          |
| CM PM (NOD and Disputed NOD) | $\rightarrow$ | OR<br>CM Firm requests Disputed<br>NOD.               | $\rightarrow$ | 1B. CM PM initiates NOD or<br>Disputed NOD |

### Steps

 Go to 'Project Finder' > Select Subproject/Project containing RFI > Go to 'Apps' Select 'RFIs' application > Select RFI > Click 'Initiated Dispute NOD'

### Notes:

- Initiate Disputed NOD steps and screenshots are provided. The process to initiate a Bulletin or NOD are the same.
- See Notice of Direction Training Guide for further instruction.

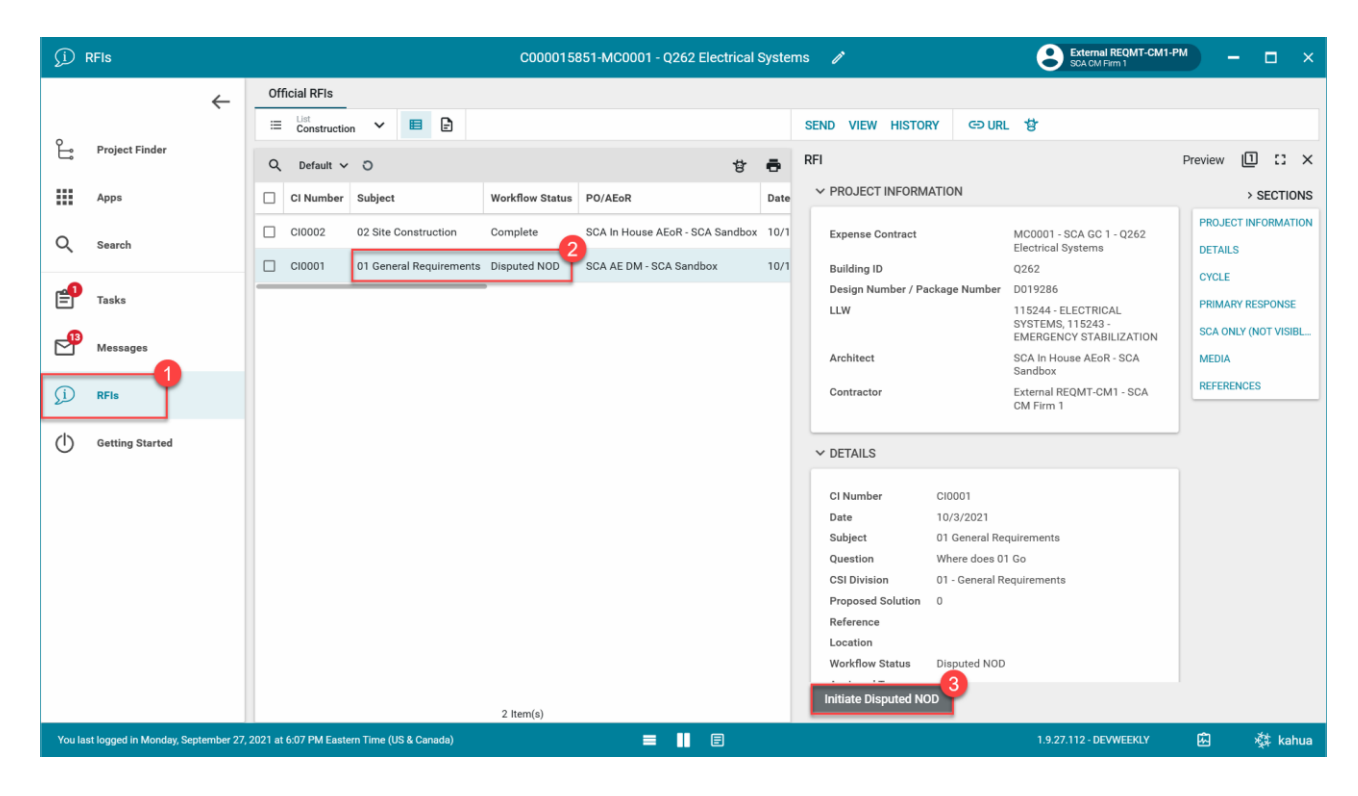

2. Click 'Start Processing'

| Proces          | S                                |                                                 |                        | ×        |
|-----------------|----------------------------------|-------------------------------------------------|------------------------|----------|
| Selec           | ct target partition and doc      | iment type:                                     |                        |          |
| Sour            | Source 01 General Requirements   |                                                 |                        |          |
| Target<br>Notic | t Application<br>ce of Direction |                                                 |                        |          |
| Sele            | ct copies to include in refe     | rences:                                         |                        |          |
|                 | PDF of Initiating docume         | nt (current state) on the Destination document  |                        |          |
|                 | PDF of Destination docur         | nent (current state) on the Initiating document |                        |          |
| Selee           | ct references to include:        |                                                 |                        |          |
|                 | Туре                             | Description                                     | Reference Type         |          |
|                 |                                  |                                                 | 1                      |          |
|                 |                                  |                                                 |                        |          |
|                 |                                  |                                                 |                        |          |
|                 |                                  |                                                 |                        |          |
|                 |                                  |                                                 | Cancel Start Processin | <b>1</b> |

3. Update Details for NOD > Click 'Save/Close'

| No Notice of Direction                  | C000015851-MC0001 - Q262 Electrical Systems 🧪 😌 External REQMT-CM1-PM                                           | - 🗆 ×               |
|-----------------------------------------|----------------------------------------------------------------------------------------------------|---------------------|
| ←                                       | ■ D < *                                                                                                    |                     |
| Project Finder                          | Q Default ∽ O 甘 ➡ Notice of Direction                                                                           | New 🗓 🖸 🗙           |
| Ĵ                                       | CI Number Date Status Priority Subject Expense Contract Building ID Design Number / Pack    PROJECT INFORMATION | > SECTIONS          |
| Apps                                    | Expense Contract MC0001 - SCA GC 1 Building ID 0262                                                             | PROJECT INFORMATION |
| Q Search                                | Design Number / Package Number D019286                                                                          | COST                |
| Tasks                                   | LLW 115244 - ELECTRICAL<br>SYSTEMS, 115243 -<br>EMERGENCY STABILIZATION                                         | DATES & WORKFLOW    |
| <br>,                                   | Architect SCA In House AEOR - SCA<br>Sandbox                                                                    | REFERENCES          |
| Messages                                | Contractor External REQMT-CM1 - SCA<br>CM Firm 1                                                                | MEDIA               |
| j) RFIs                                 | v details                                                                                                    |                     |
| No * Notice of Direction                | Ci Number Ci0001                                                                                                |                     |
| Getting Started                         | Data<br>10/3/2021                                                                                               |                     |
|                                         | Status Disputed NOD                                                                                             |                     |
|                                         | Priority                                                                                                    |                     |
|                                         | Normal                                                                                                    |                     |
|                                         | Subject<br>0.1 Concern Denvironments                                                                            |                     |
|                                         |                                                                                                    |                     |
|                                         | N00 Description<br>The Work is in Scope. Commence work immediately,                                             |                     |
|                                         |                                                                                                    |                     |
|                                         | 0 Item(s)                                                                                                    |                     |
| You last logged in Monday, September 27 | , 2021 at 6:07 PM Eastern Time (US & Canada) 🗮 📗 🗐 1.9.27.112 - DEVWEEKLY                                       | 🖾 🛱 kahua           |

### **Recall RFI**

| Role                  | <br>Preceding Steps            | _ | Outcome                         |
|-----------------------|--------------------------------|---|---------------------------------|
| AEoR, PO, AE DM, SPO, | <br>The DEI has been submitted |   | DEL roturns to the CM Firm      |
| Admin/Moderator       | The Kri has been submitted.    |   | REFITETUTIES to the CIVI FITTI. |

### Steps

1. Select the desired RFI > Select 'Recall' > Enter the recall reason > Select 'Continue'

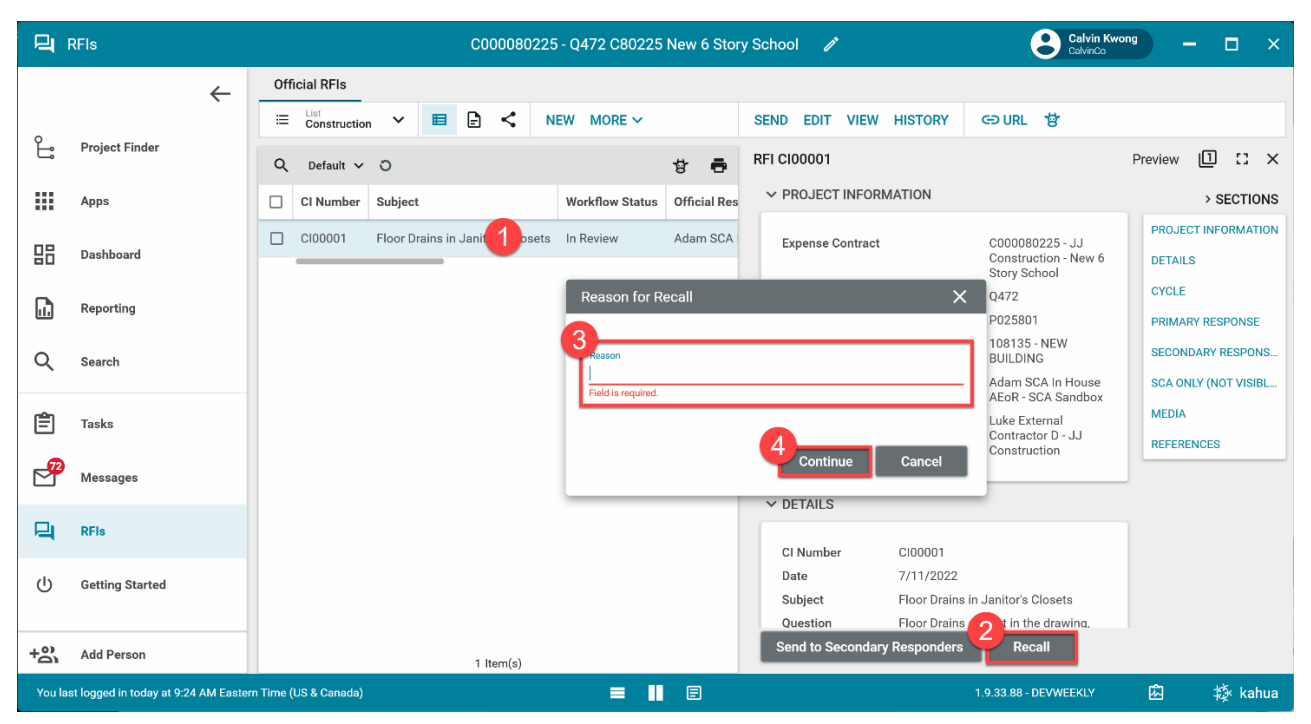